1/2

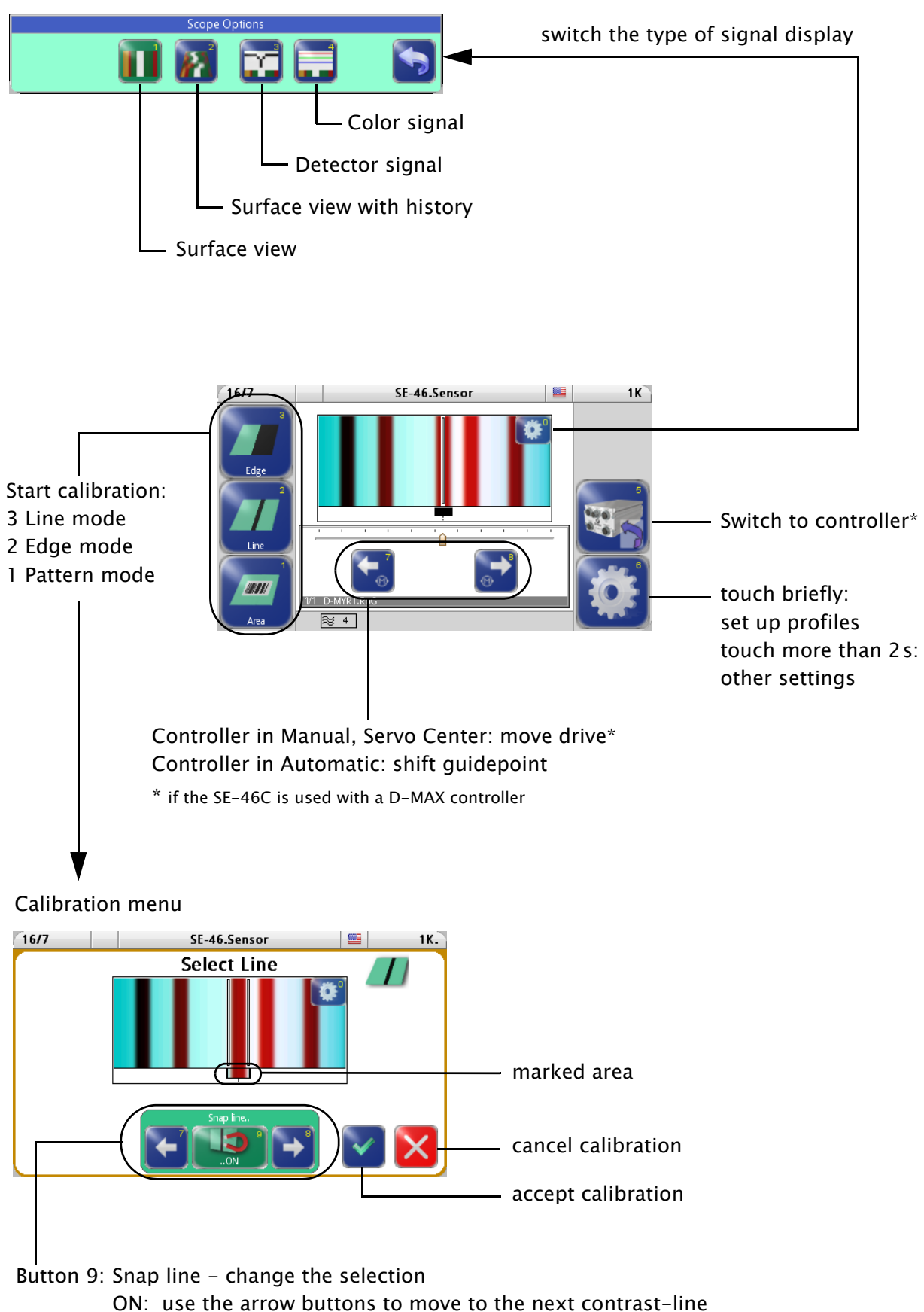

OFF: use the arrow buttons to adjust the selected area manually

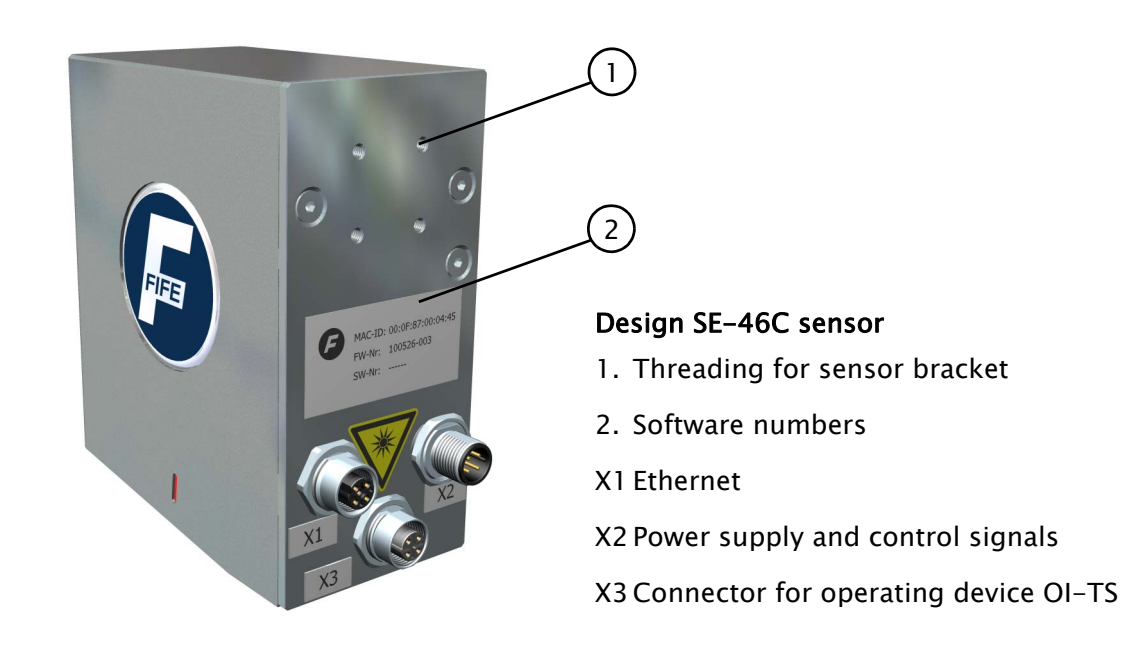

## **Dimension SE-46C sensor**

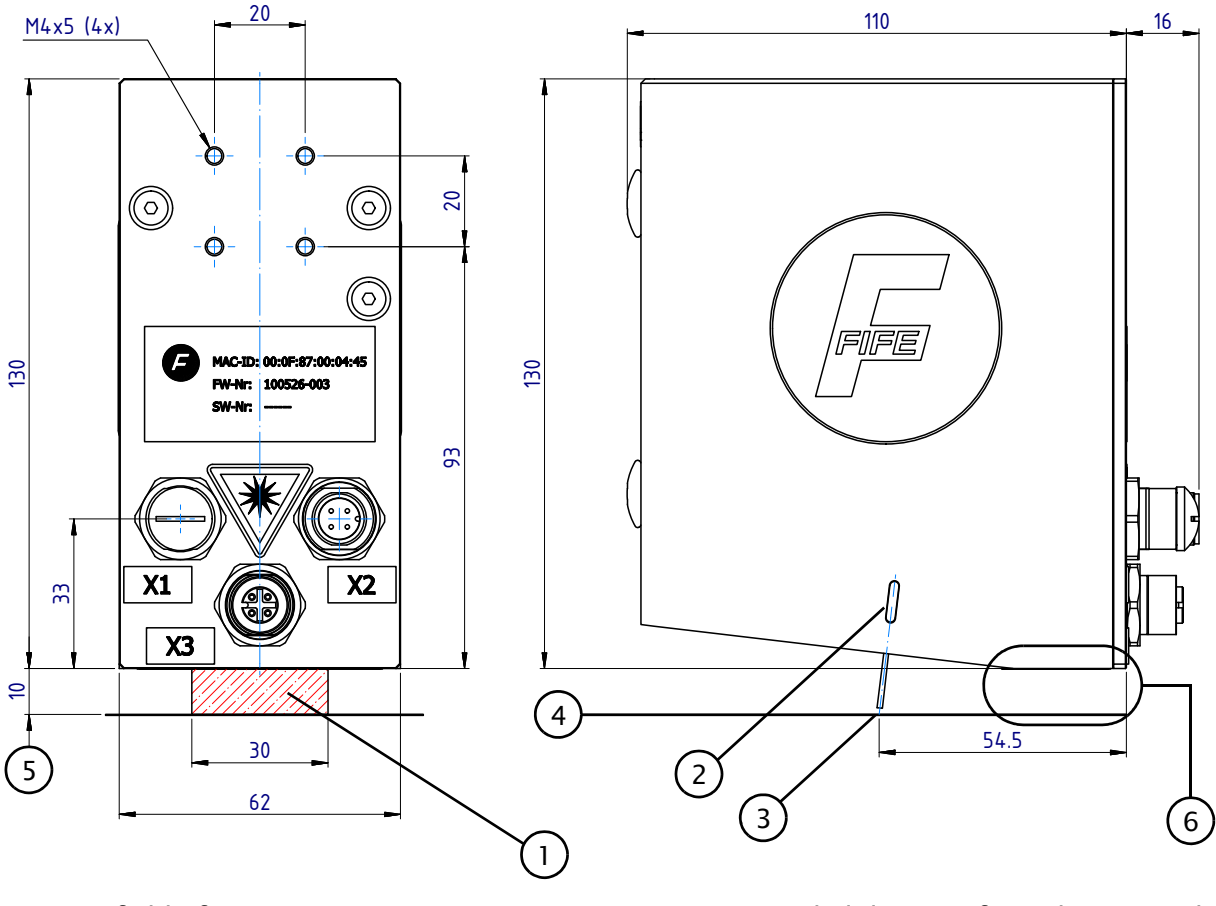

- 1. Sensor field of view
- 2. Marking of viewing direction
- 3. Viewing area
- 4. Material web

- 5. Recommended distance from the material web to the sensor
- 6. The lower edge of the SE-46C must be aligned parallel to the material web.